## Uputstvo za narezivanje Firmware-a za Pioneer DV-393

- 1. Ukljuci Nero Burning ROM
- 2. Izaberi CD-ROM (ISO)
- 3. I otkaci "No Multisession"

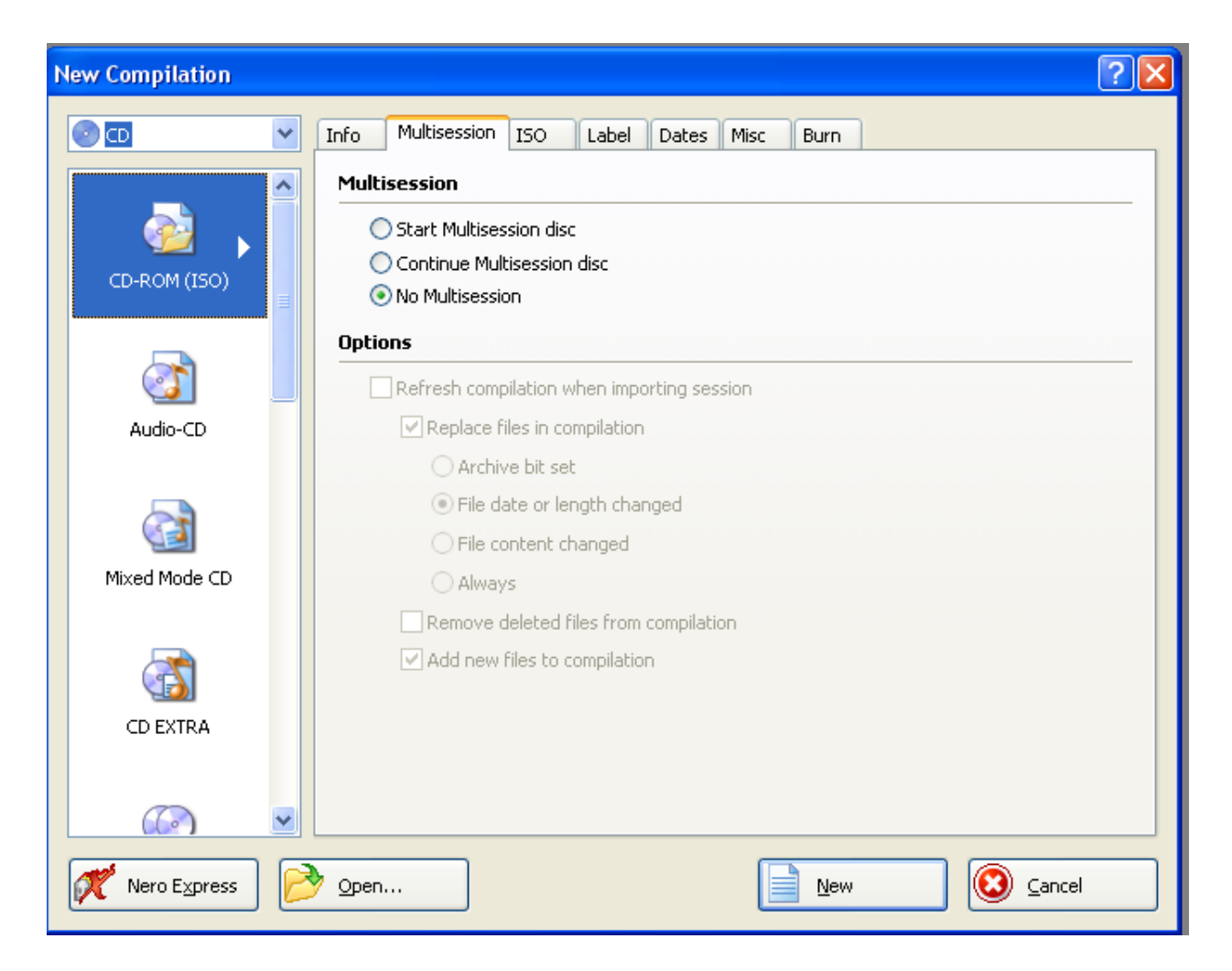

4.U opciji "ISO" izaberite sledece opcije:

- a) Data mode na "Mode1"
- b) File system na "ISO 9660 only"
- c) I pod opcijom "Relax restrictions" iskljuciti sve sto je otkacen

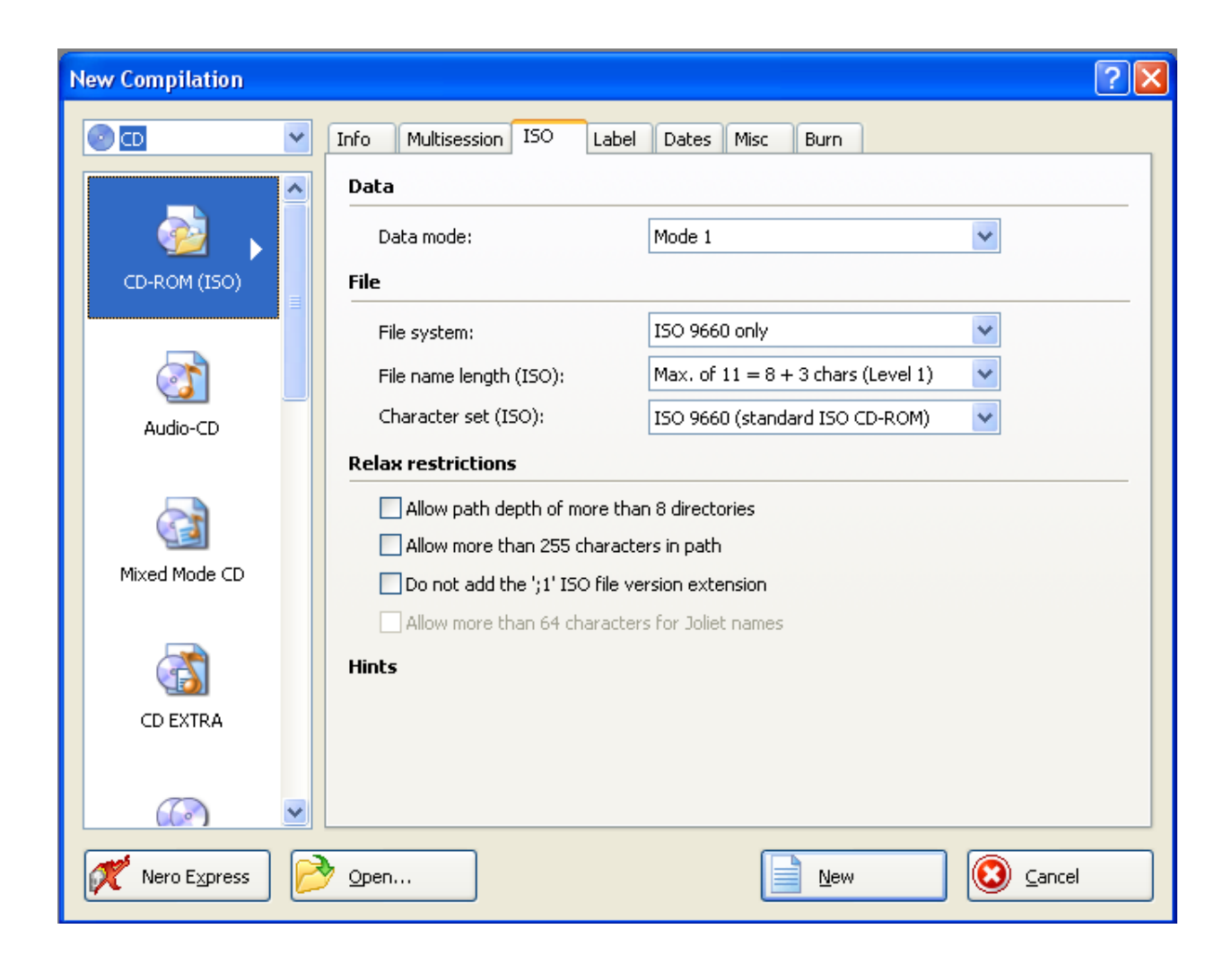

5. U opciji "Label" gore stavite "Disc name" na "PIONEER" (sve velikim)

| New Compilation |                                     |                                                | ? 🛛    |
|-----------------|-------------------------------------|------------------------------------------------|--------|
|                 | Info Multisession ISO               | Label Dates Misc Burn                          |        |
|                 | Automatic                           |                                                |        |
|                 | <ul> <li>Automatic</li> </ul>       |                                                |        |
| CD-ROM (ISO)    | Disc name:                          | PIONEER                                        |        |
|                 |                                     | Add Date Add Cour                              | nter   |
|                 | Manual                              |                                                |        |
| Audio-CD        | 🔘 Manual                            |                                                |        |
|                 | Please enter the pro<br>separately, | eferred name of your disc for each file system |        |
|                 | ISO 9660;                           | PIONEER                                        |        |
| Mixed Mode CD   | Joliet;                             |                                                |        |
|                 |                                     |                                                |        |
|                 | Advanced                            |                                                |        |
| CD EXTRA        |                                     | More La                                        | abels  |
|                 |                                     |                                                |        |
|                 |                                     |                                                |        |
| 🥂 Nero Express  | Open                                | New 🦉                                          | Cancel |

6. U opciji "Burn" na "Action" proverite dali su poslednje 2 opcije otkacene I pod "Writing" :

Write speed stavite na "10x (1.500 KB/s)"

Write method na "Disc-at-once"

I otkacite "Buffer underrun protection"

| New Compilation | ?                                                            |
|-----------------|--------------------------------------------------------------|
|                 | Info Multisession ISO Label Dates Misc Burn                  |
| CD-ROM (ISO)    | Action Determine maximum speed Simulation Write              |
|                 | Finalize disc (No further writing possible!) Writing         |
| Audio-CD        | Write speed: 10× (1.500 KB/s)                                |
|                 | Write method:     Disc-at-once       Number of copies:     1 |
| Mixed Mode CD   | Buffer underrun protection Use multiple recorders            |
|                 | Do a virus check before burning                              |
| CD EXTRA        |                                                              |
|                 |                                                              |
| 💉 Nero Express  | ▶ Open 📄 New 😢 Cancel                                        |

7. Kliknite na "New" 📄 🔤 i ubacite "YDA6C18A.BIN" fajl koji mozete da skinete odavde http://rapidshare.com/files/317288031/YDA6C18A.BIN.bin.html ili http://rapidshare.com/files/37261863/YDB6c18A.BIN.rar.html (samo promenite ime na "YDA6C18A")

l stisnite "Burn" 💕 Burn

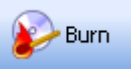

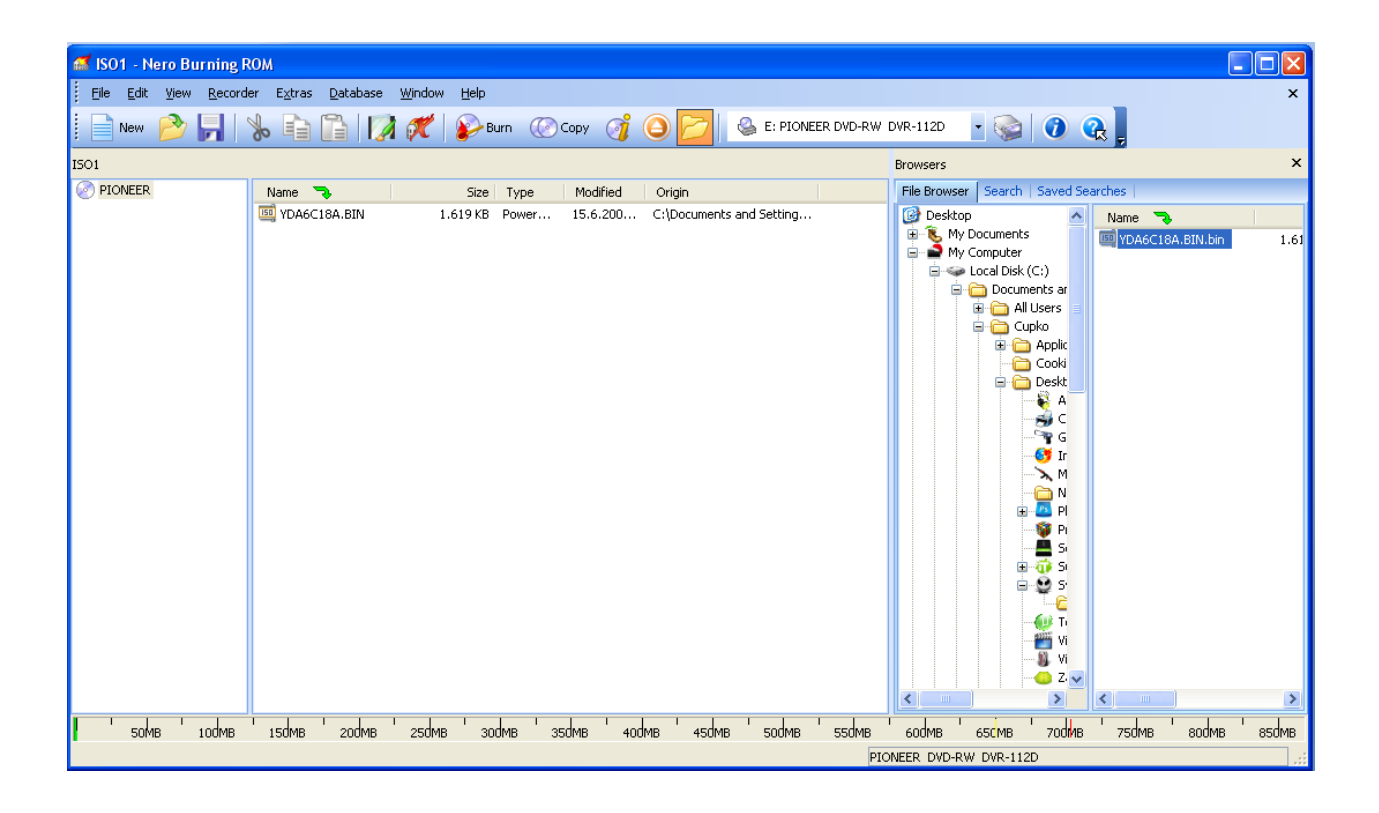

8. Kada se CD nareze ubacite u player I izacice vam plavi prozorcic I pitati dali ocete da UPGRADE-ujete I stisnite "Play"

9. Nakon nekoliko sekundi izbaci ce vam CD a na ekranu ce pisati UPGRADING.

10. Nedirajte "NISTA" I sacekajte jedno 2-3min

11. Nakon toga ubacite neki film I uzivajte u "VELIKOM PREVODU"

Enjoy..... Write by: LongLife